## How to Request/Modify Accommodations

If you have approved a test, classroom, or other academic accommodations in place via DSO, you need to request them in each class every semester in order to use them. Students have the ability to customize which accommodations they use for each individual class, and only those accommodations students select will be emailed to faculty. After a student requests to use accommodations via the steps below, DSO sends accommodation notification letters to faculty (with students CCed). This is the point at which your accommodations are active and usable.

- Log onto the MyDSO Student portal (<u>bachelor.accessiblelearning.com/RIT</u>). If asked to sign any accommodation related e-forms, please read each one carefully and sign. You will not be able to request accommodations until this is complete.
- 2. On your Dashboard, you will see the requests you have made for the current semester. Click "List Requests" on the left hand side to see all available semesters.

| LOGIN AS USER   BACK TO MY PROFILE >   MY DASHBOARD >> OVERVIEW     Accommodation Requests   2023-2024 - SUMMER     Access coordinator   MY DASHBOARD   > Overview   > Announcements   > Equipment   > Login and Security   > My Appointments   > My Files   > My Eligibility   > My Eligibility   > My Eligibility   > My Eligibility   > My Eligibility   > My Eligibility   > My Alibox (Sept Emails)                                                                              | VERVIEW                                                         |                                              |                         |
|----------------------------------------------------------------------------------------------------|-----------------------------------------------------------------|----------------------------------------------|-------------------------|
| BACK TO MY PROFILE     Accommodation Requests   2023-2024 - SUMMER     Access COORDINATOR     Access COORDINATOR     Access COORDINATOR     Name     Name        Access COORDINATOR     Name        Access COORDINATOR     Name        Name        Number of Requests     Add Requests        Phone           No Accommodation Request Found   for 2023-2024 - Summer        No Accommodation Request Found   for 2023-2024 - Summer        My Eligibility   My Mailbox (Sept Emails) | LOGIN AS USER                                                   | ☐ ≫ MY DASHBOARD ≫ OVERVIEW                  |                         |
| MY DASHBOARD   > Overview   > Announcements   > Equipment   > Login and Security   > My Appointments   > My Files   > My Eligibility   > My Eligibility   > My Eligibility   > My Eligibility   > My Alphon (Sent Emails)                                                                                                    | BACK TO MY PROFILE >                                            | Accommodation Requests<br>2023-2024 - SUMMER | ACCESS COORDINATOR      |
| <ul> <li>&gt; Overview</li> <li>&gt; Announcements</li> <li>&gt; Equipment</li> <li>&gt; Login and Security</li> <li>&gt; My Appointments</li> <li>&gt; My Files</li> <li>&gt; My Eligibility</li> <li>&gt; My Eligibility</li> <li>&gt; My E-Form Agreements</li> <li>&gt; My Mailbox (Sent Emails)</li> </ul>                                                                                                    | MY DASHBOARD                                                    | 0 +                                          | Name                    |
| > Login and Security       Email         > My Appointments       No Accommodation Request Found for 2023-2024 - Summer       Email         > My Files       Schedule An Appointment       Schedule An Appointment         > My Eligibility       My E-Form Agreements       Request An Appointment                                                                                                    | Overview     Announcements     Equipment                        | Number of Requests Add Requests              | Phone                   |
| My Files     for 2023-2024 - Summer     Schedule An Appointment       My Eligibility     My E-Form Agreements     Request An Appointment       My Mailbox (Sent Emails)     My Mailbox (Sent Emails)     My Mailbox (Sent Emails)                                                                                                    | <ul> <li>Login and Security</li> <li>My Appointments</li> </ul> | No Accommodation Request Found               | Email<br>Send Email     |
| My Mailhox (Sent Emails)                                                                                                    | My Files My Eligibility My E-Form Agreements                    | for 2023-2024 - Summer                       | Schedule An Appointment |
| Pronoun she/her                                                                                                    | > My Mailbox (Sent Emails)                                      |                                              | Pronoun                 |

## RIT Division of Student Affairs Disability Services Office

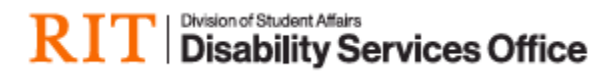

3. Click the plus sign to add requests for the current and upcoming semesters.

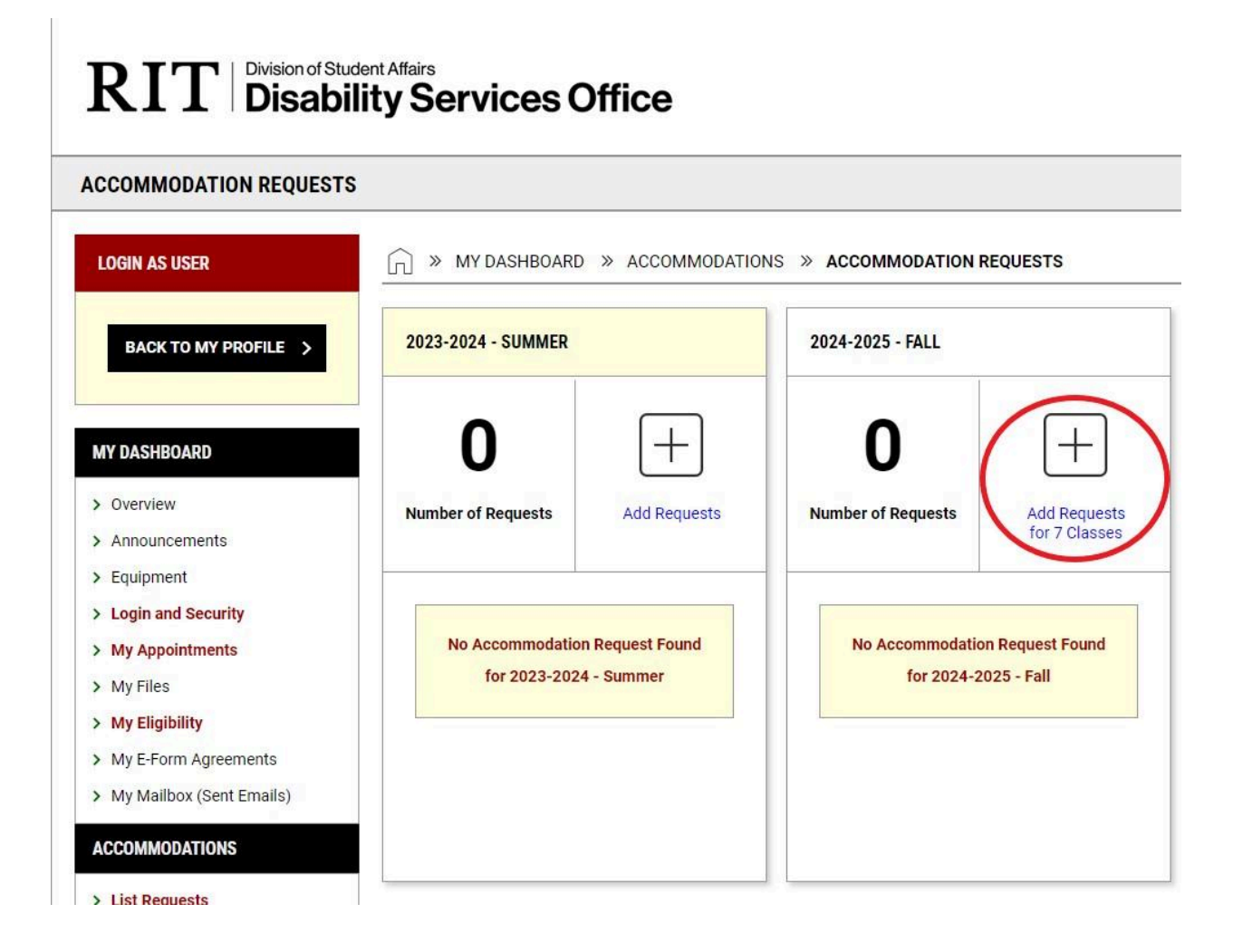

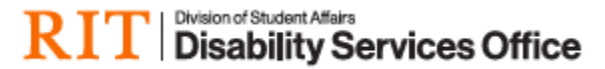

4. You will be redirected to an accommodation request page. Here you will see a list of your courses. Select each course that you plan to use accommodations in. You will be able to customize accommodations for specific classes.

| BACK TO MY PROFILE >                                                                  | Previous Term                                          | Term: 2024-2025 - Fall |
|---------------------------------------------------------------------------------------|--------------------------------------------------------|------------------------|
| MY DASHBOARD                                                                          | ACCOMMODATION REQUESTS                                 |                        |
| <ul> <li>&gt; Overview</li> <li>&gt; Announcements</li> <li>&gt; Equipment</li> </ul> | How to Request Accommodations 🗸 🗸 🗸 🗸 🗸 🗸              |                        |
| Login and Security     My Appointments     My Elles                                   | STEP: SELECT COURSES                                   |                        |
| My Eligibility     My E-Form Agreements                                               |                                                        |                        |
| My Mailbox (Sent Emails)  ACCOMMODATIONS                                              |                                                        |                        |
| List Requests                                                                         |                                                        |                        |
| September 02<br>Labor Day - Office Closed<br>Closed All Day.                          | <b>I</b>                                               |                        |
| VIEW ALL >                                                                            | Apply the same accommodations to all selected courses. |                        |
| SIGN OUT >                                                                            | CONTINUE TO NEXT STEP >                                |                        |

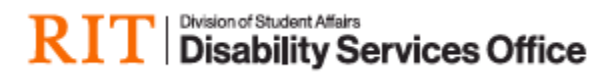

5. For each course, check the box(es) for the accommodations you plan to use. You can choose to "Select All" or indicate you will not be using accommodations for a specific course.

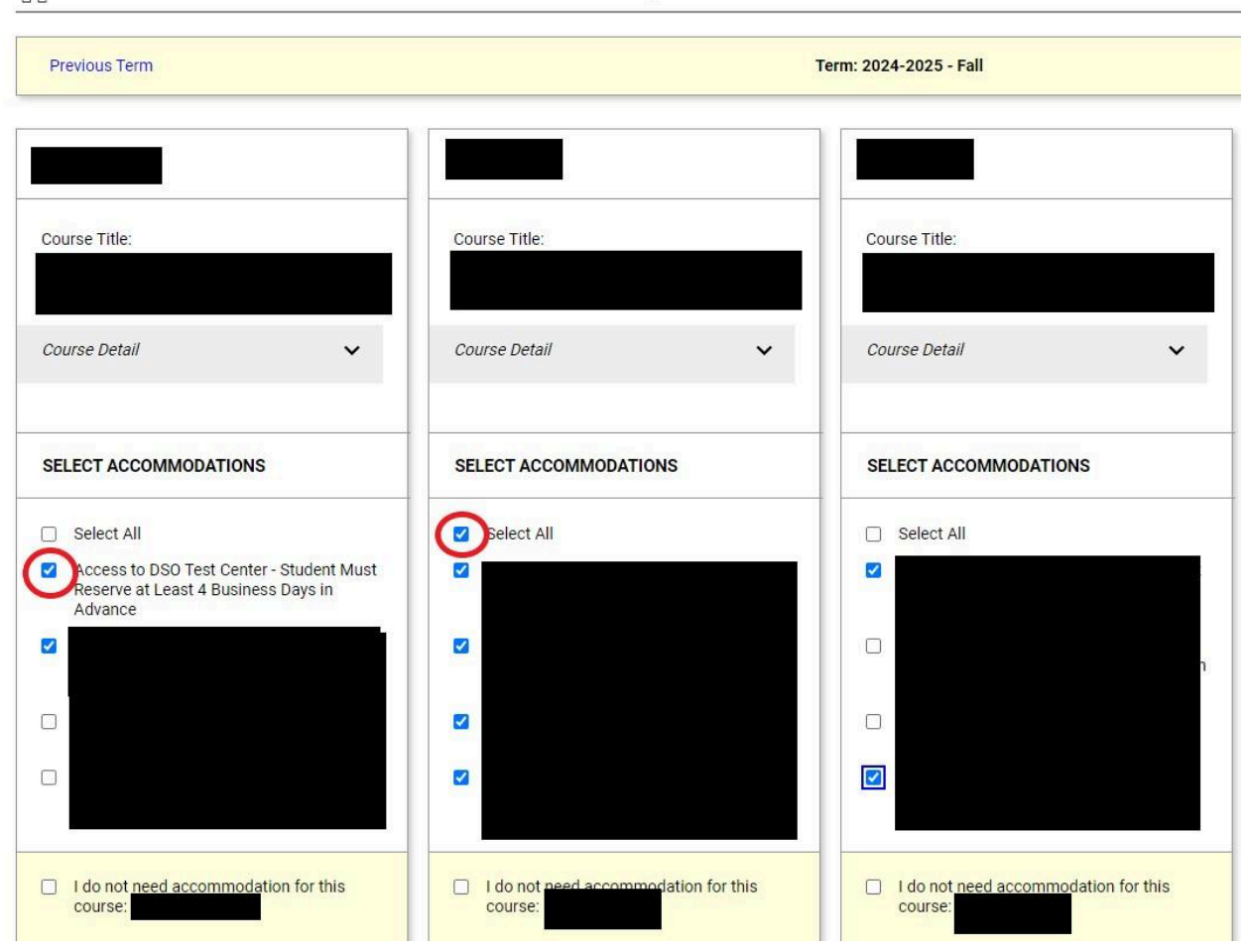

## > MY DASHBOARD > ACCOMMODATIONS > ACCOMMODATION REQUESTS

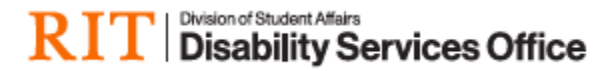

6. Select "SUBMIT REQUEST" to finalize your selections.

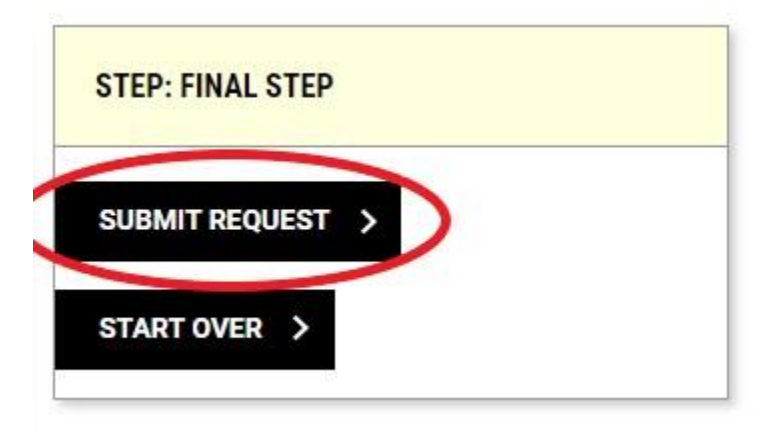

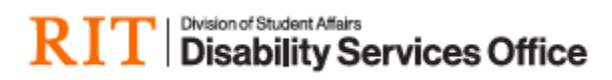

- 7. If you are modifying or canceling a request you already made, log onto the MyDSO Student portal (<u>bachelor.accessiblelearning.com/RIT</u>).
- 8. On your Dashboard, you will see the requests you have made for the current semester. Click "List Requests" on the left hand side to see all available semesters.

## RIT Division of Student Affairs Disability Services Office

| LOGIN AS USER            | IN WIY DASHBOARD W OVERVIEW                  |                         |
|--------------------------|----------------------------------------------|-------------------------|
| BACK TO MY PROFILE >     | Accommodation Requests<br>2023-2024 - SUMMER | ACCESS COORDINATOR      |
| IY DASHBOARD             | 0 (+)                                        | Name                    |
| Overview                 | Number of Requests Add Request               | ts Phone                |
| Equipment                |                                              |                         |
| Login and Security       |                                              | Email                   |
| My Appointments          | No Accommodation Request Found               | Send Email              |
| My Files                 | for 2023-2024 - Summer                       | Schedule An Appointment |
| My Eligibility           |                                              | Request An Appointment  |
| My E-Form Agreements     |                                              |                         |
| My Mailbox (Sent Emails) |                                              | Pronoun                 |
| A CCOMMOD ATIONS         |                                              | she/her                 |

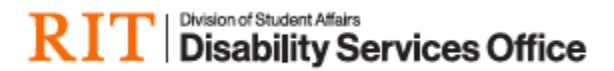

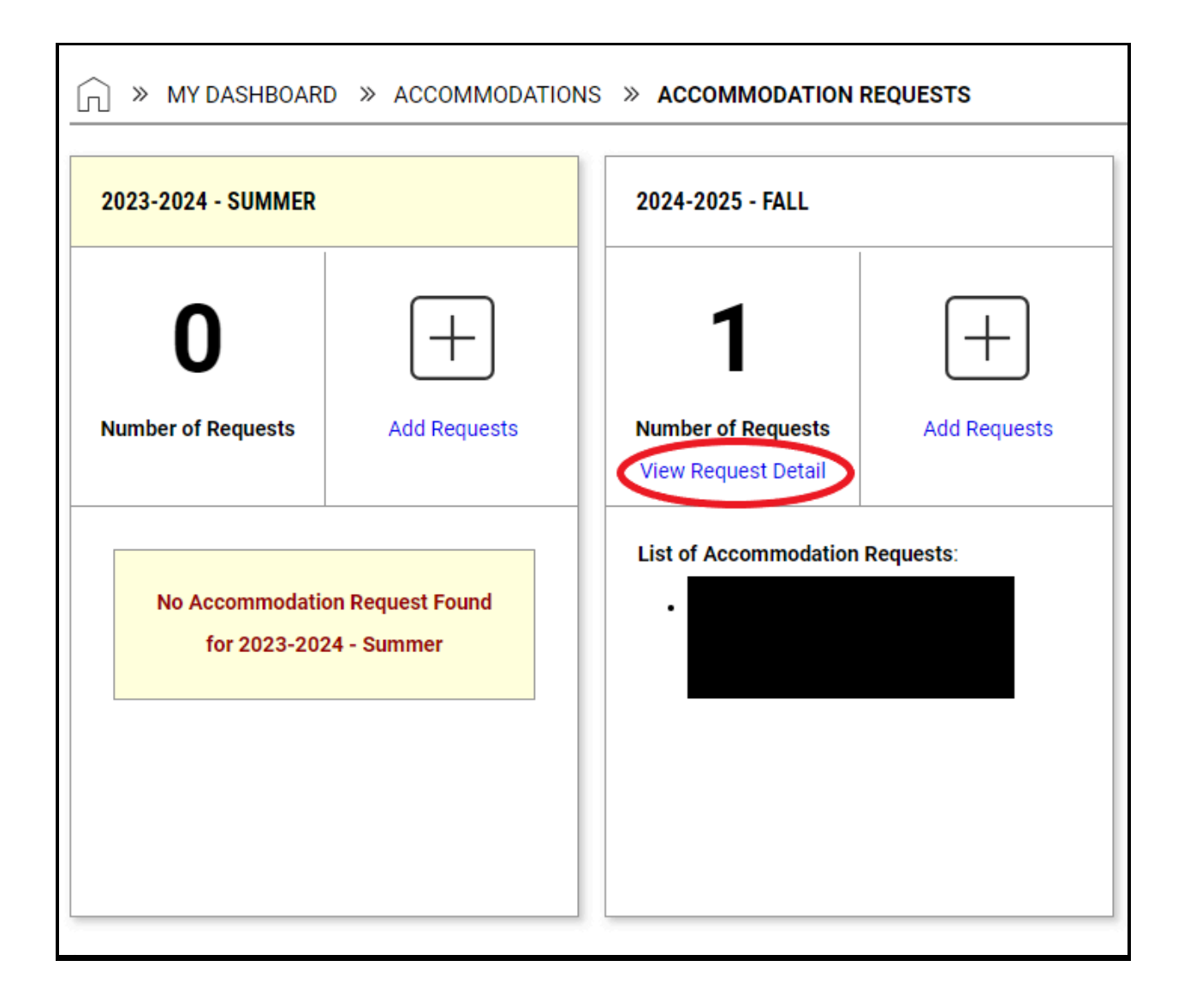

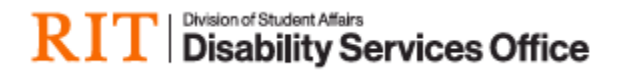

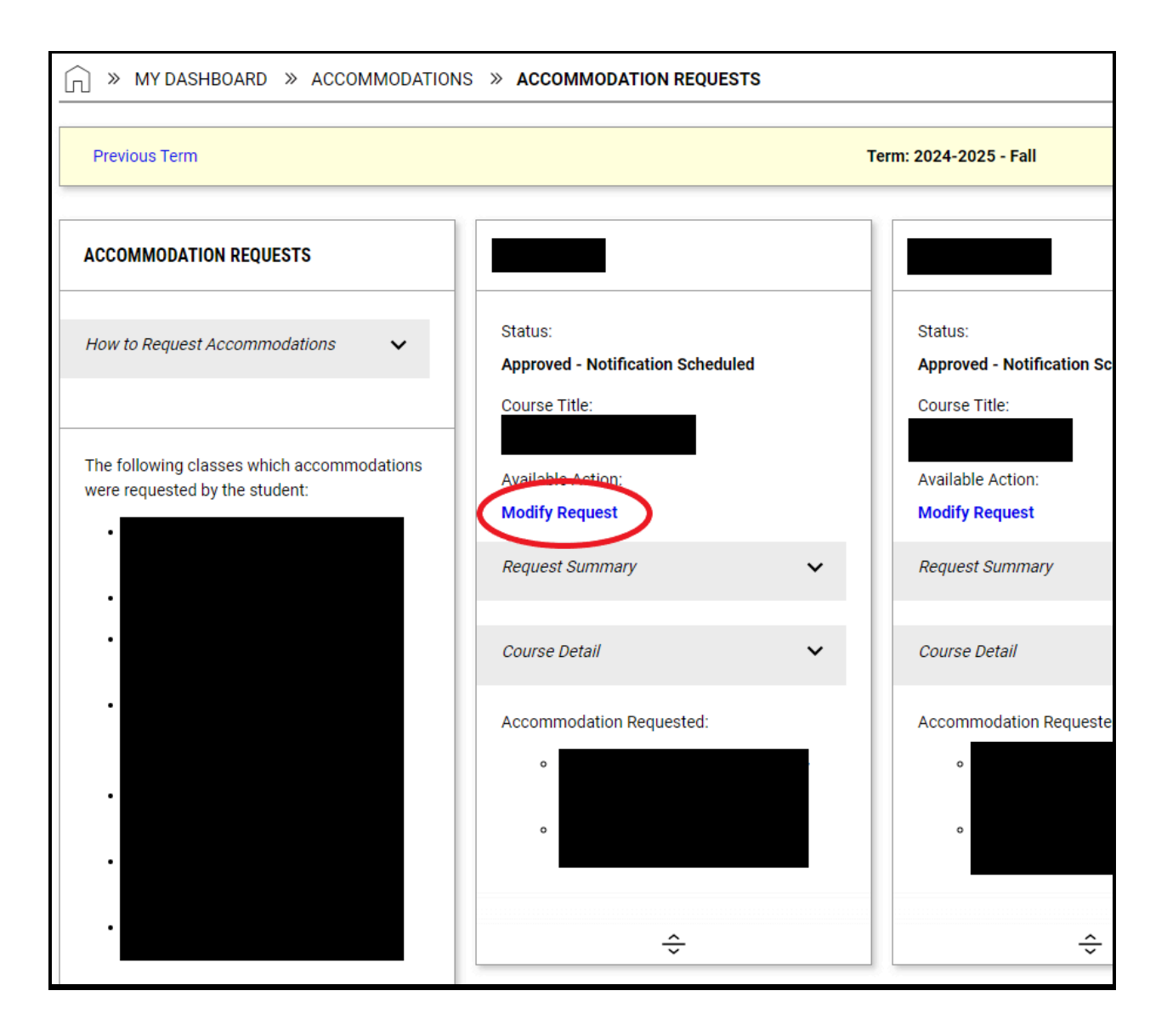

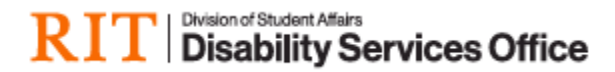

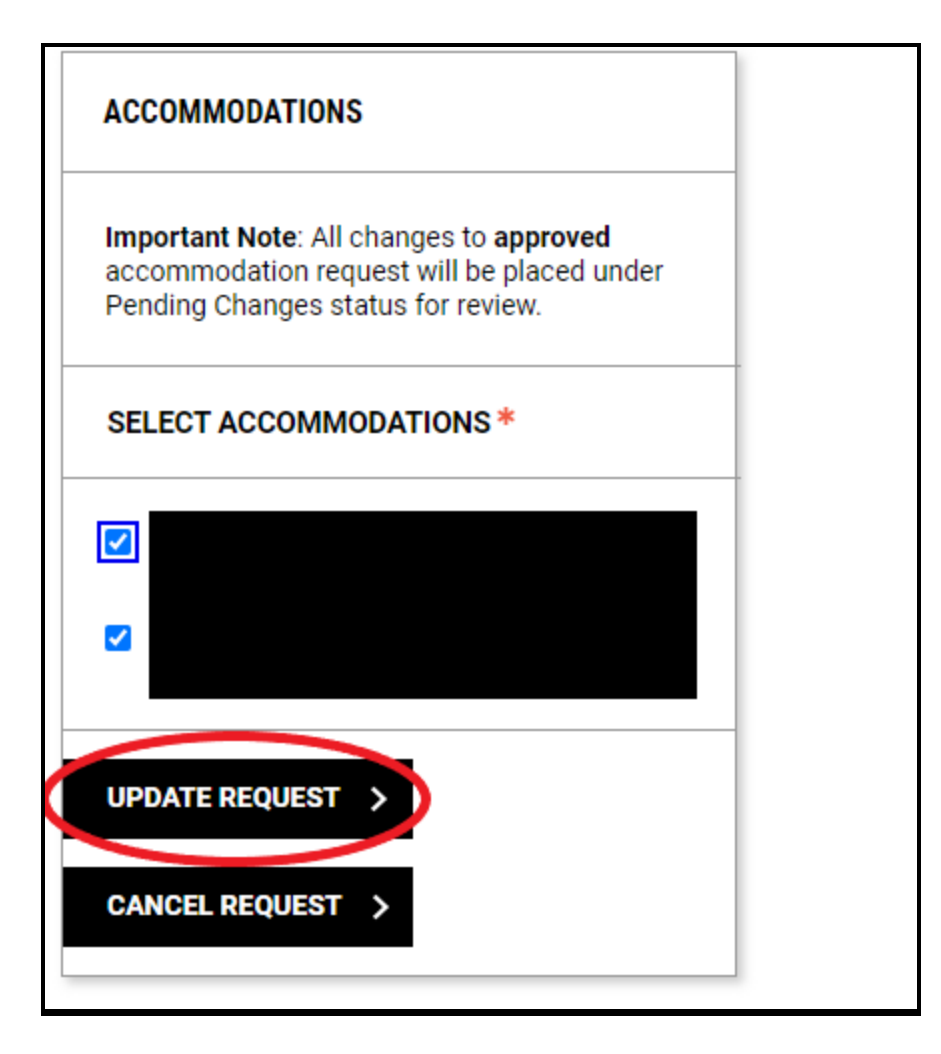